# RescueNet AmbulancePad Release Notes

Logiciel version 1.9.1

décembre 2018

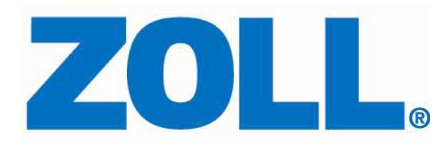

© 2018 par ZOLL. Tous droits réservés.

ZOLL et RescueNet sont des marques déposées de ZOLL Medical Corporation. RescueNet AmbulancePad, M Series, E Series, X Series, AED Plus, et AED Pro sont des marques déposées de ZOLL Medical Corporation.

Les autres noms de produits et de sociétés sont des marques déposées de leurs propriétaires respectifs.

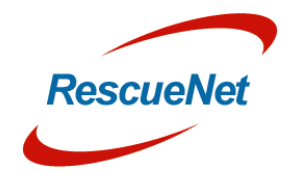

# Table des matières

| Modifications d'AmbulancePad                                     | 1 |
|------------------------------------------------------------------|---|
| Signe vital TAM                                                  | 1 |
| STROKE - Wake up                                                 | 1 |
| Médication                                                       | 1 |
| OPQRST-SAMPLER – dernière menstruation                           | 1 |
| Sélection rapide pour les horodatages                            | 1 |
| Interface moniteur/défibrillateur                                | 1 |
| Interface CASU                                                   | 2 |
| Appliqué par (Interventions)                                     | 2 |
| Masquage des champs de données et des boutons                    | 2 |
| "Pays" pour le lieu de l'incident et la destination du transport | 2 |
| Interface avec Sanostat Evo                                      | 2 |
| Interface avec Schiller DEFIGARD Touch 7                         | 2 |
| Prise en charge de la carte d'assurance française                | 3 |
| Modifications de l'Outil d'administration                        | 4 |
| Données de référence                                             | 4 |

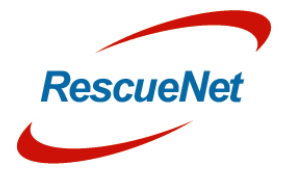

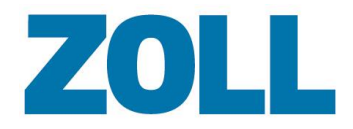

# Modifications d'AmbulancePad

# Signe vital TAM

Le TAM (Tension Artérielle Moyenne) a été ajouté à la zone Objectif -> Signes vitaux. De plus, le TAM sera également affiché dans la section des tendances vitales.

# STROKE - Wake up

Il est maintenant possible de documenter s'il s'agit d'un AVC de "réveil".

Cette fonction est facultative et peut être activée ou désactivée via le portail d'administration dans la liste de sélection "Général - Champs disponibles".

# Médication

Il est maintenant possible de supprimer un médicament même si des doses appliquées ont été attribuées à un médicament.

De plus, l'aperçu du tableau des médicaments administrés a été révisé.

# **OPQRST-SAMPLER – dernière menstruation**

Dans la section ÉCHANTILLONNEUR, il est maintenant possible d'entrer l'heure de la dernière menstruation.

# Sélection rapide pour les horodatages

En plus de la sélection rapide des horodatages basée sur le statut "Arrivée sur scène", il est maintenant possible de définir un horodatage basé sur le statut "contact patient". Les différents statuts de ces horodatages seront affichés en conséquence dans la barre d'en-tête.

# Interface moniteur/défibrillateur

Le transfert des données Pacer-Data a été ajouté à l'interface des appareils ZOLL et Corpuls.

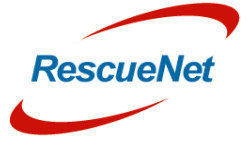

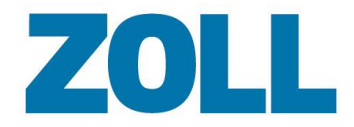

#### **Interface CASU**

Un nouveau champ de données "HIS No." (Hospital Information System Number) a été ajouté à l'interface CASU.

# Appliqué par (Interventions)

Dans toutes les listes de sélection où il est possible de sélectionner le membre d'équipage qui a effectué l'action correspondante, le nom du membre d'équipage sera maintenant affiché pour une meilleure identification. Le rapport imprimé de la PCR indiquera toujours le rôle du membre d'équipage.

# Masquage des champs de données et des boutons

En plus des champs de la liste de sélection qui peuvent être activés ou désactivés via le portail d'administration, il est maintenant possible d'afficher ou de masquer un grand nombre de champs et de boutons dans l'interface utilisateur via la liste de sélection "Général - champs disponibles".

# "Pays" pour le lieu de l'incident et la destination du transport

Un nouveau champ de données pour sélectionner le pays correspondant a été ajouté dans la section adresse. L'utilisation de ce champ de données est facultative et peut être activée ou désactivée via le portail d'administration dans la liste de sélection " Configuration - Champs supportés ".

#### Interface avec Sanostat Evo

L'interface vers Sanostat Evo à partir de BST (transfert des listes de sélection et des PCR) est maintenant entièrement supportée.

# Interface avec Schiller DEFIGARD Touch 7

L'interface (importation des signes vitaux) dans la section des tendances vitales est maintenant entièrement prise en charge.

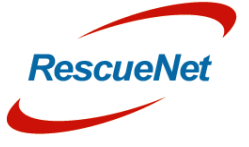

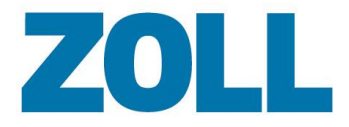

# Prise en charge de la carte d'assurance française

Les données de la carte d'assurance française peuvent désormais être lues automatiquement via un lecteur de carte à puce approprié.

Champs de données supportés :

- Prénom
- Nom de famille
- DDN
- Numéro d'assurance

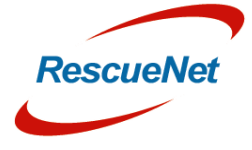

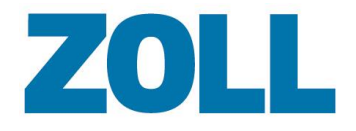

Page 4

# Modifications de l'Outil d'administration

# Données de référence

Nouvelle liste de sélection "Configuration - Champs supportés" pour activer ou désactiver divers champs et boutons de données dans l'interface utilisateur AmbulancePad.

Toutes les sections de la liste des données de base ont été enrichies d'informations de description supplémentaires.

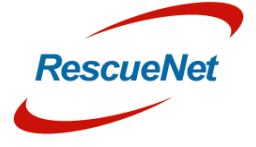